1. Selecione a opção "Alternar para alterar a senha", conforme apresentado abaixo:

| A                 |                               |
|-------------------|-------------------------------|
| Acesso ao Sistema |                               |
|                   |                               |
|                   |                               |
|                   | • HILUM                       |
|                   | Entre som as dadas de lagin   |
|                   | Entre com os dados do login.  |
|                   | Usuário                       |
|                   | Usuário                       |
|                   | Senha                         |
|                   | Senha                         |
|                   | Entrar A                      |
|                   | Entral                        |
|                   | C Alternar para alterar senha |
|                   | Jh                            |
|                   |                               |

2. O sistema irá abrir a tela abaixo para troca da senha, informe seu "Usuário" e "Senha" (os mesmos que são utilizados na versão anterior do Sistema Hilum), a nova senha e a confirmação da nova senha.

| Acesso ao Sistema |                       |        |
|-------------------|-----------------------|--------|
|                   | HILUM                 | senha. |
|                   | Usuário               |        |
|                   | login do prestador    | ×      |
|                   | Senha                 |        |
|                   | Senha                 |        |
|                   | Nova Senha            |        |
|                   | Nova Senha            |        |
|                   | Confirmação de Senha  |        |
|                   | Confirme a Nova Senha |        |
|                   | Alterar 🔒             | stema  |

3. Clique no botão

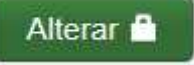

4. O sistema irá emitir a mensagem informando que a senha foi atualizada com sucesso. Feche a mensagem de aviso, com clique no X do lado direito.

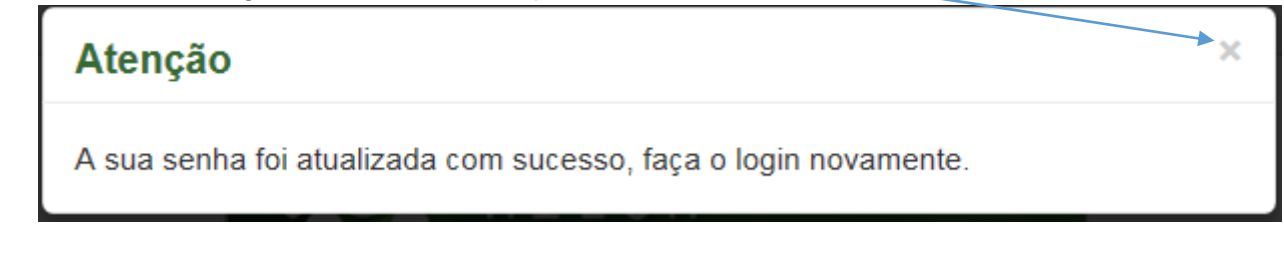

5. Clique no botão

Alternar acessar o sistema

6. Acesse o Sistema com sua nova senha.

| Acesso ao Sistema |                                           |  |
|-------------------|-------------------------------------------|--|
|                   | HILUM                                     |  |
|                   | Entre com os dados do login.              |  |
|                   | Usuário                                   |  |
|                   | Senha                                     |  |
|                   | Senha                                     |  |
|                   | Entrar o<br>C Alternar para alterar senha |  |

**Importante**: O campo senha aceita letras e números e trata letras maiúsculas e minúsculas como caracteres <u>diferentes</u>. Para ter uma melhor segurança é importante utilizarem senhas forte.